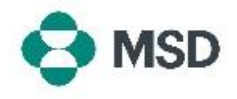

## Berichtigen eines Fragebogens, der zur Wiedervorlage eingesendet wurde

Bei der Registrierung der Lieferanten von MSD wird ein Fragebogen genutzt, um in der internen Datenbank von MSD ein Lieferantenprofil anzulegen. Nach dem Einsenden werden diese Lieferanten-Fragebögen von Mitarbeitern von MSD geprüft. Wenn mindestens ein Eintrag im übermittelten Fragebogen falsch ist, fehlt oder nicht der Richtlinie von MSD entspricht, wird der Fragebogen zurück an den Lieferanten gesendet. Führen Sie die folgenden Schritte durch, um den Fragebogen erneut einzusenden:

| Hello<br>Additional registration information is required from MSD<br>We have reviewed your registration information and require additional<br>information. Please consult the comments below to understand the corrective<br>actions you must perform.<br>Comments: Dear Supplier, | Die Aufforderung, den Fragebogen erneut einzusenden,<br>erhalten Sie mit einer E-Mail mit dem Titel <b>"Action required:</b><br><b>Provide additional registration information" (Aktion</b><br><b>erforderlich: Geben Sie weitere Daten für die</b> |  |
|----------------------------------------------------------------------------------------------------|----------------------------------------------------------------------------------------------------|--|
| To provide this additional information please go to your Registration<br>Questionnaire <u>Click Here</u> .                                                                                                    | für diese Aufforderung auch Angaben dazu, welche<br>Informationen fehlen oder berichtigt werden müssen.                                                                                                    |  |
| Supplier Login                                                                                                    |                                                                                                    |  |
| User Name 🛞                                                                                                    | Sie können auf den Link in der Benachrichtigungs-E-Mail<br>klicken oder die Anmeldeseite von Ariba für Lieferanten<br>unter https://supplier.ariba.com/ besuchen und sich bei                                                                       |  |
| Password *                                                                                                    | Ihrem Konto anmelden.                                                                                                    |  |
| Login<br>Forgot Username or Password                                                                                                    |                                                                                                    |  |
| CAD Ariha Network - Standard Account                                                                                                    |                                                                                                    |  |

| SAP A | riba Network 👻  | Standard Account | U |
|-------|-----------------|------------------|---|
| Hon   | Ariba Discovery |                  |   |
| -     | Ariba Proposals | & Questionnaires |   |
|       |                 |                  |   |

Nach der Anmeldung klicken Sie in der Ecke links oben in Ihrem Profil auf **Ariba Network.** Wählen Sie im Dropdown-Menü dann die Option **Ariba Proposals & Questionnaires** (Anträge und Fragebögen von Ariba) aus.

| e                                   |               | e. (e )           |
|-------------------------------------|---------------|-------------------|
| litte                               | D             | End Time 1        |
| ▼ Status: Open (1)                  |               |                   |
| Supplier registration questionnaire | Doc1900396153 | 4/3/2021 10:29 AM |

Scrollen Sie nach unten zu **Registration Questionnaires** (Fragebögen für die Registrierung), und klicken Sie auf den Link Supplier Registration Questionnaire (Fragebogen für die Registrierung von Lieferanten).

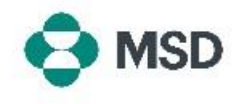

| bectinops<br>bectors<br>tectors<br>tect | Al Control<br>In a control of the second of the second of th | Berichtigen Sie im Fragebogen <b>nur die Angaben, die in der</b><br><b>Benachrichtigungs-E-Mail genannt wurden</b> .                                                                                                    |
|----------------------------------------------------------------------------------------------------|----------------------------------------------------------------------------------------------------|----------------------------------------------------------------------------------------------------|
|                                                                                                    | Submit Entire Response                                                                                                    | Wenn Sie fertig sind, klicken Sie unten im Fragebogen auf<br>Submit Entire Response (Gesamte Antwort senden).<br>Bestätigen Sie auf Aufforderung das Absenden, indem Sie auf<br>"OK" klicken.                                                        |
| Clic                                                                                                    | Submit this response?<br>ck OK to submit.<br>OK Cancel                                                                                                    | Daraufhin werden Sie noch einmal gefragt, ob Sie den<br>Fragebogen einsenden möchten. Klicken Sie auf <b>OK</b> , um die<br>Antwort einzusenden, oder auf <b>Cancel (Abbrechen)</b> , um vor<br>dem Übermitteln noch weitere Angaben zu berichtigen. |
|                                                                                                    |                                                                                                    | Eine Meldung wird angezeigt, die bestätigt, dass der<br>Fragebogen abgesendet wurde.                                                                                                    |
| You hav                                                                                                    | e submitted a response for this event. Thank you for par                                                                                                    | Anschließend wird der Fragebogen von MSD geprüft und genehmigt bzw. zurückgesendet, falls noch Daten berichtigt werden müssen.                                                                                                    |
|                                                                                                    |                                                                                                    | <b>Hinweis</b> : Bei der Prüfung des Fragebogens melden sich<br>möglicherweise die Mitarbeiter von MSD bei Ihnen, falls es<br>Rückfragen zu Ihren Angaben im Fragebogen gibt.                                                                        |

Console